## Creating an Annual COI Disclosure in KCOI Steps to Submit

**STEP 1:** Go to <u>www.usmd.kuali.co</u>. Log in using your University User ID and Password.

**STEP 2:** Navigate to KCOI. If prompted, select the Campus: **UMD - College Park**.

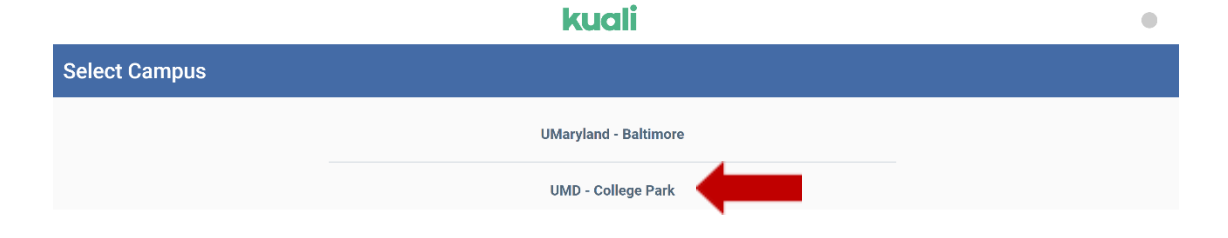

Complete the University's Multi-Factor Authentication (MFA) if prompted to do so. From the **Kuali "Apps" Page** - Click **"CONFLICT OF INTEREST**" (the icon with two arrows).

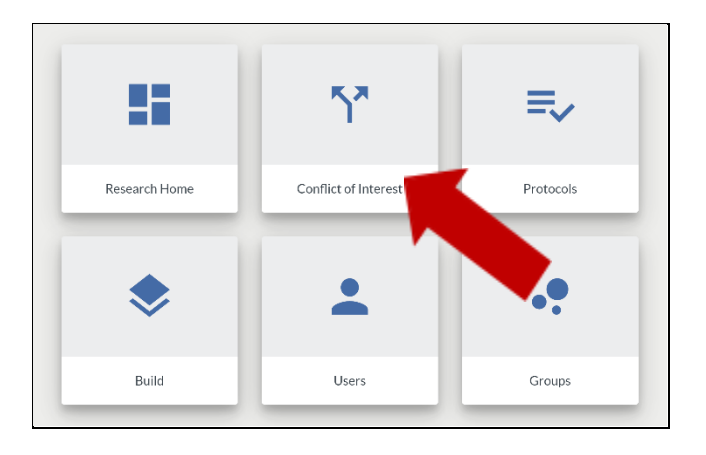

**STEP 3:** If this is your first time in K COI, the small blue box will say **Create Disclosure**. If not, it will say **Update Disclosure**. In either case, click the **Disclosure** button.

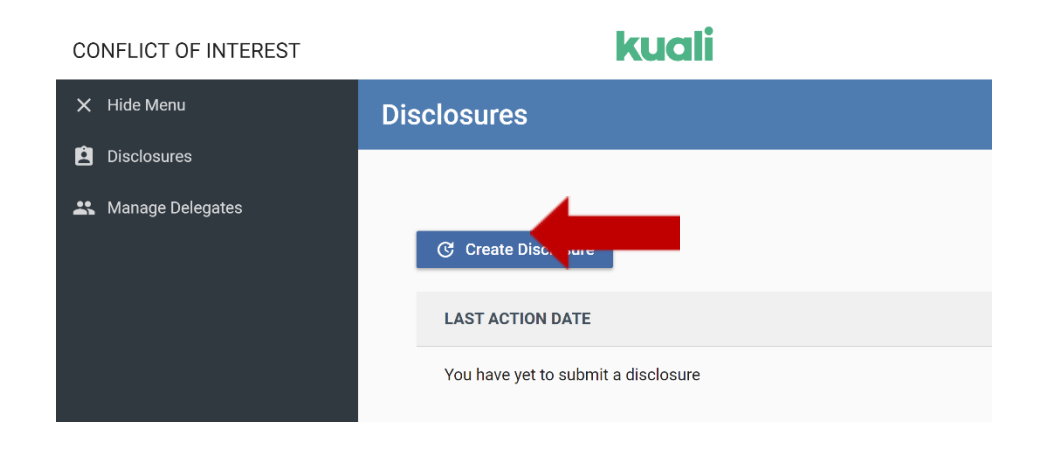

## NOW YOU HAVE ENTERED THE COI DISCLOSURE FORM.

## Navigation Tips:

- The list on the left (starting with INTRODUCTION) details the steps needed to complete your form. The circle on the right will show your progress in green.
- The COI disclosure form has progressive display, meaning that the number of questions will increase or decrease depending on the answers you give.
- If at any point you want to leave and return later, click **Save** and log out using the drop down in the upper right under your name.
- Use the **Next** button to move through the form.

**STEP 4:** Review the **INTRODUCTION** page. Click the **Next** button in the upper right-hand corner of the screen.

| Update Annual Dis      | closure                                                                                                    |                                                                                                    | ← Back                          |
|------------------------|----------------------------------------------------------------------------------------------------|----------------------------------------------------------------------------------------------------|---------------------------------|
| INTRODUCTION     Roles | Reporter                                                                                                    | Disclosure Status<br>In Progress                                                                                                    |                                 |
|                        | Conflict of Interest and Commit<br>The University of Maryland's (UMD) reputation of<br>for research integrity. It is in this spirit that we<br>highest standards for integrity in all areas of re<br>management and reporting; export compliance,<br>and transparency; mentorship; use of human si<br>safety) as established by the international rese<br>our faculty, students, trainees, and staff with th<br>culture of integrity in every aspect of their work<br>University of Maryland Policies and Procedures | ment Disclosure Form<br>as a premier research institution depends on its reputation<br>expect all research undertaken at the institution to meet the<br>search endeavors (e.g., authorship and publication; data<br>conflict of interest and conflict of commitment disclosures<br>biblets or animals; laboratory, biological and radiation<br>arch community. To that end, we are dedicated to providing<br>e support, education and resources necessary to ensure a<br>con oconflict of Interest and Conflict of Commitment. | 0% Complete<br>→ Next<br>✓ Save |
|                        | To ensure this objectivity, members of the Unive<br>• Prevent individual or institutional conflict<br>University;<br>• Disclose potential conflicts of interest an<br>pay conflict of interest;                                                                                                    | ersity of Maryland community are expected to:<br>is of Interest/commitment in their assigned duties for the<br>id adhere to any requirements created to manage or eliminate                                                                                                    |                                 |

**STEP 5:** Complete the **ROLES** page. Select **University of Maryland, College Park**. Answer the proceeding question. Click the **Next** button in the upper right-hand corner of the screen.

| Update Annual Disclos                            | sure                                                                                                    | ← Back                               |
|--------------------------------------------------|----------------------------------------------------------------------------------------------------|--------------------------------------|
| Introduction     ROLES     Research Training     | Reporter Disclosure Status<br>In Progress                                                                                                    |                                      |
| Research Form     General Form     Certification | Which institution are you a member of?         Image: Comparison of Maryland, College Park         Image: Comparison of Maryland, Baltimore                                                                                                    | 20% Complete<br>→ Next<br>← Previous |
|                                                  | Are you a PI, Co-Investigator, or Key Personnel on any research/sponsored project having or<br>the design, conduct, or reporting of UMD research?<br>If you are unsure what to select, visit UMD COI Office for more instruction.<br>• Yes<br>No<br>Should you have questions or require assistance with the form, please contact the appropriate<br>Research Conflict of Interest (COI) at <u>coi@umd.edu</u> | esponsibility to 🗸 Save              |

**STEP 6:** Navigate through the form, answering ALL questions. New ones will appear as you answer in the affirmative.

**NOTE:** The system will route you to various pages based on your response(s) to specific questions. Some of the pages listed below may be skipped if the information is not relevant to your disclosure. The circle on the right will show your progress throughout the process (in **green**). If at any point you want to leave and return later, click Save and log out using the drop down in the upper right under your name.

**STEP 7:** If prompted, review the **RESEARCH CONFLICTS OF INTEREST TRAINING** page. Click the **Next** button in the upper right-hand corner of the screen.

| Update Annual Disclo                                                            | osure                                                                                                    |                                                                                                    | ← Back |  |  |  |
|---------------------------------------------------------------------------------|----------------------------------------------------------------------------------------------------|----------------------------------------------------------------------------------------------------|--------|--|--|--|
| Introduction     Roles     Research TRAINING     General Form     Certification | Reporter<br>Research Conflicts<br>By pressing Next I certify th<br>Conflict of Interest Policy ar<br>accept my responsibilities c<br>restrictions established by th<br>conflicts of interest.                                                                                                    | where Disclosure Status In Progress  eseearch Conflicts of Interest Training  r pressing Next I certify that I have read and understand my obligations under the University of Maryland onflict of Interest Policy and Conflict of Interest regulations of the funding agency detailed below and cept my responsibilities concerning Conflict of Interest.  40% C  inflicts of interest.                                                                                                    |        |  |  |  |
|                                                                                 | University of Maryland Polic<br>University personnel and stu<br>in Research share an obligat<br>University's mission and to c<br>integrity. This policy requires<br>When conflicts cannot be av<br>create, or reasonably appear<br>resolve those conflicts. The<br>includes anyone who is resp<br>substantive research activiti<br>regulations, described below<br>Conflict of Interest regulatio<br>following Conflict of Interest | y on Conflict of Interest in Research<br>dents who are covered by the University Policy on Financial Conflicts of Interest<br>ion to conduct their professional affairs in a manner consistent with the<br>onduct their relationships with each other and the University with candor and<br>individuals to identify and, when possible, avoid financial conflicts of interest.<br>olded, covered persons must disclose outside financial relationships that<br>to create, conflicts of interest, and work with University officials to manage or<br>UMD policy applies to all persons at UMD who are "Investigators" which<br>onsible for designing research, collecting research data or performing other<br>es, or reporting research. It has been developed in part to meet federal<br><i>L</i> .<br>Disclosure should fulfill your oblication to the acency. You should read the | ave    |  |  |  |

**STEP 8:** If prompted, complete the **RESEARCH FORM / RESEARCH CONFLICTS OF INTEREST** page. Answer the initial screening questions. Click the **Next** button in the upper right-hand corner of the screen.

| • | Introduction           | Reporter                                                                                  | Disclosure Status                                                                                                    |              |
|---|------------------------|-------------------------------------------------------------------------------------------|----------------------------------------------------------------------------------------------------|--------------|
| • | Roles                  |                                                                                           | In Progress                                                                                                    |              |
| • | Research Training      |                                                                                           |                                                                                                    |              |
| • | RESEARCH FORM          | Research Conflicts of                                                                     | Interest                                                                                                    |              |
| • | General Form           | NOTE: Selecting 'Yes" to any of the<br>Information section of this form                   | ne questions below will prompt completion of the "Outside Entity                                                                                        |              |
|   | Outside Entity         |                                                                                           | •                                                                                                    |              |
| • | Proposed Management Pl | During the past twelve months, d<br>otherwise, from any external ent                      | lid you and/or your family members receive compensation, monetary or<br>ity (not UMD) <u>operating in areas relating to your UMD responsibilities</u> ? |              |
| • | Certification          | Please include any compensation                                                           | n paid to you and your family members such as but not limited to:                                                                                       | 42% Complete |
|   |                        | or rights in intellectual property,                                                       | Stipends, Dividends, Stock options, Gifts.                                                                                                    | → Next       |
|   |                        | Yes                                                                                       |                                                                                                    | ← Previous   |
|   |                        | O No                                                                                      |                                                                                                    | ✓ Save       |
|   |                        | Do you and/or your family memb<br>non-publicly traded entity?                             | ers have an equity interest or have received remuneration in any publicly or                                                                            |              |
|   |                        | Yes                                                                                       |                                                                                                    |              |
|   |                        | O No                                                                                      |                                                                                                    |              |
|   |                        | Do you and/or your family memb<br>responsibilities in a professional<br>responsibilities? | ers serve on a board of directors and/or are you an officer with fiduciary<br>society who has decision-making power in areas related to your UMD        |              |

**STEP 9:** Complete the **GENERAL FORM** page. In the **Conflict of Interest and Conflict of Commitment Section**, please select <u>ALL</u> types of outside activities in which you are involved. Please answer all questions regarding outside activities, noting that **follow-up questions** appear when some questions are answered **YES**. Click the **Next** button in the upper right-hand corner of the screen.

If you select "None" on the Conflict of Interest and Conflict of Commitment question, and answer No to <u>ALL</u> of the category questions that follow, you will be brought to the Certification page (see below).

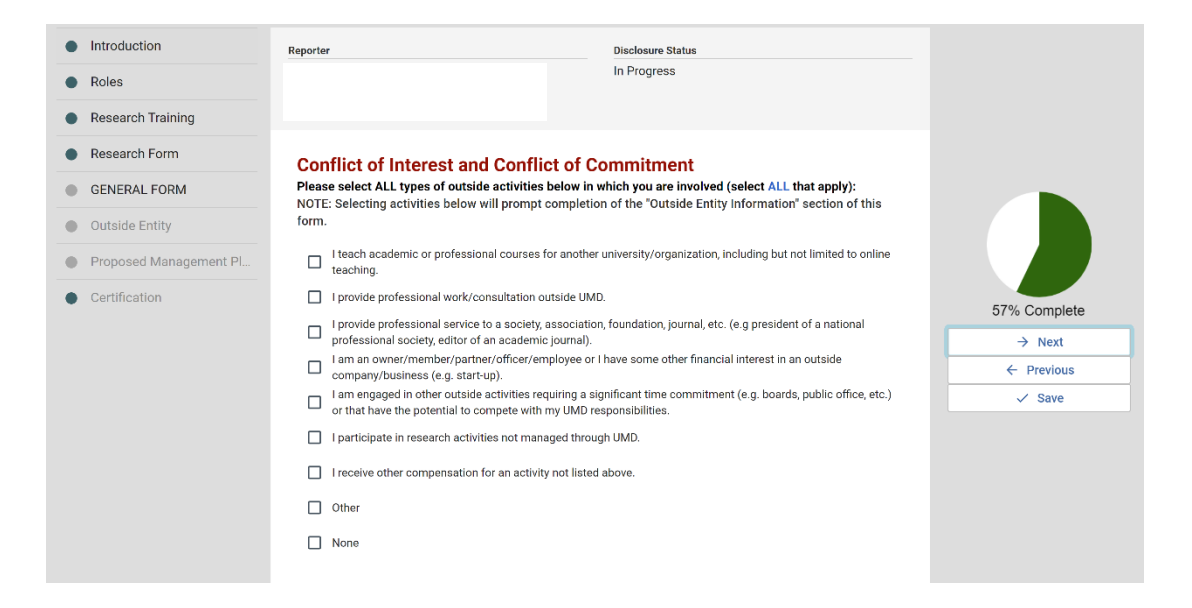

Answering **Yes** to <u>ANY</u> of the Conflict of Interest and Conflict of Commitment category questions will bring you to the **Outside Entity Information** page.

STEP 10: If prompted, complete the OUTSIDE ENTITY INFORMATION page.

| Introduction           | Reporter                                                                                                    |                                                                      | Disclosure Status                      |                                         |                                    |            |
|------------------------|----------------------------------------------------------------------------------------------------|----------------------------------------------------------------------|----------------------------------------|-----------------------------------------|------------------------------------|------------|
| Roles                  |                                                                                                    |                                                                      | In Progress                            |                                         |                                    |            |
| Research Training      |                                                                                                    |                                                                      |                                        |                                         |                                    |            |
| Research Form          | OUTSIDE ENTITY IN                                                                                                    | FORMATION                                                            |                                        |                                         |                                    |            |
| General Form           | Based on your previous respo<br>this Disclosure Form. Follow t                                                                                                    | nses, you are required to c<br>he instructions provided b            | omplete the 'Outs<br>slow to add or up | ide Entity Inforn<br>late entities in y | nation' section of<br>our listing: |            |
| OUTSIDE ENTITY         | • NEW ENTITIES: Click "+ Add I                                                                                                    | nfo" below to add new entities.                                      |                                        |                                         | -                                  |            |
| Proposed Management Pl | ADDITIONAL ENTITIES: Click     EXISTING ENTITIES: Select the select the select the | *+ Add Line" to insert additiona<br>e Edit Pencil next to an existin | I entities.<br>g entity to edit as ne  | eded.                                   |                                    | 71% Comple |
| Certification          | To change entity status to active                                                                                                    | or inactive, select the pencil                                       | con to the left of t                   | ne entity. At the to                    | p of the dialog box,               | → Next     |
|                        | select the toggle button to active                                                                                                    | or inactive, scroll down to the                                      | bottom of the dia                      | ogue box, and sel                       | ect done.                          | ← Previous |
|                        |                                                                                                    |                                                                      |                                        | <ul> <li>Columns</li> </ul>             | + Add Line                         | ✓ Save     |
|                        | A                                                                                                    | TIVE                                                                 | ENTITY NAME                            | Ŧ                                       | TYPE OF ENTITY                     |            |
|                        | + Add Info                                                                                                    |                                                                      |                                        |                                         |                                    |            |
|                        | •                                                                                                    |                                                                      |                                        |                                         | •                                  |            |
|                        | Should you have questions or                                                                                                    | require assistance with the                                          | form, please cor                       | tact the approp                         | riate office below:                |            |
|                        | Research Conflict of Interest (                                                                                                    | COI) at <u>coi@umd.edu</u>                                           |                                        |                                         |                                    |            |
|                        |                                                                                                    |                                                                      |                                        |                                         |                                    |            |

## ADDING AN ENTITY:

- Click the Add Line or +Add Info button and answer the questions that display.
- Under the **Relationship** Section, click **+Add Info** and a new pop up will ask you to identify the person involved with this entity and the amount of compensation. Answer all questions here as well. Click **Done** after completing each pop up form.
- Review your Outside Entity entry and press Done when you're ready.
- To EDIT an entity, click the pencil icon, OR, to REMOVE an entity, click the trashcan icon.
- Add additional Outside Entities, if necessary. Click the **Next** button in the upper right-hand corner of the screen.

| Add                                                                                                    | Add                                              |
|----------------------------------------------------------------------------------------------------|--------------------------------------------------|
| Is this an ACTIVE entity?                                                                                                    | 4a. Person involved with this entity:            |
| 1. Manual Entity Name: Please enter 2. Entity Type:                                                                                                    | 4b. Relationship:<br>Select from drop-down:      |
| Select from drop-down:<br>                                                                                                    | 4c. Relationship Type:<br>Select from drop-down: |
| Please describe  4. Please describe  4. Please describe the relationship you and/or your family member has with this entity (you must have at least one). A description of ALL relationships with an entity is required. (Example, you are a paid consultant for this organization and your spouse volunteers with this organization one weekend a year at their annual gala. In this scenario, you have two relationships for this outside entity, one of real', and one for 'monue'' Therefore, wur brukid add 2 crows to describe your multiple relationships with the entity.) | ↓<br>4k. Select an amount:                       |
| Instructions to add or update relationships.                                                                                                    | X Cancel                                         |

Your entity will now appear in the form, along with the relationship you have just added. If you have multiple relationships with the same entry (perhaps both yourself and your partner, or you have both consulting and speaker fees), click +Add Line and complete another relationship form.

You can also close this and complete another Entity form, listing the same Entity with a different relationship.

| Introduction                     | Reporter                         |                                                                             |                                       | Disclosure Status                   |                    |                                 |                         |              |   |              |
|----------------------------------|----------------------------------|-----------------------------------------------------------------------------|---------------------------------------|-------------------------------------|--------------------|---------------------------------|-------------------------|--------------|---|--------------|
| Roles                            |                                  |                                                                             | I                                     | n Progress                          |                    |                                 |                         |              |   |              |
| Research Training                |                                  |                                                                             |                                       |                                     |                    |                                 |                         |              |   |              |
| Research Form                    | OUTSIDE                          | ENTITY INFORMATI                                                            | ON                                    |                                     |                    |                                 |                         |              |   |              |
| <ul> <li>General Form</li> </ul> | Based on your<br>this Disclosure | previous responses, you are r<br>Form. Follow the instructions              | equired to co<br>provided be          | mplete the 'Outs<br>ow to add or up | side En<br>date er | tity Informat<br>ntities in you | tion' sec<br>ır listing | tion of<br>: |   |              |
| OUTSIDE ENTITY                   | NEW ENTIT                        | IES: Click "+ Add Info" below to add                                        | new entities.                         |                                     |                    |                                 | 5                       |              |   |              |
| Proposed Management Pl           | ADDITIONA     EXISTING E         | L ENTITIES: Click "+ Add Line" to in<br>NTITIES: Select the Edit Pencil ney | nsert additional<br>kt to an existing | entities.<br>entity to edit as no   | eeded.             |                                 |                         |              |   | 71% Complete |
| Certification                    | To change entity                 | status to active or inactive, sele                                          | ect the pencil ic                     | on to the left of t                 | he entit           | y. At the top o                 | of the dia              | log box,     |   | → Next       |
|                                  | select the toggle                | button to active or inactive, scro                                          | II down to the                        | pottom of the dia                   | logue b            | ox, and selec                   | t done.                 |              |   | ← Previous   |
|                                  |                                  |                                                                             |                                       |                                     | 0                  | Columns                         | + .                     | Add Line     |   | ✓ Save       |
|                                  |                                  | ACTIVE -                                                                    | ENTITY NAM                            | 1E ·                                | Ξ T                | YPE OF ENTIT                    | Y                       | Ŧ            | E |              |
|                                  | /                                | Yes                                                                         | Chesapea                              | ke Bay Foundatio                    | on N               | lon Profit                      |                         |              | r |              |
|                                  | 4                                |                                                                             |                                       |                                     |                    |                                 |                         |              | • |              |
|                                  | Should you hav                   | e questions or require assista                                              | ance with the                         | form, please coi                    | ntact th           | ne appropria                    | te office               | below:       |   |              |
|                                  | _                                |                                                                             |                                       |                                     |                    |                                 |                         |              |   |              |
|                                  | Research Conf                    | lict of Interest (COI) at <u>coi@ur</u>                                     | nd.edu                                |                                     |                    |                                 |                         |              |   |              |

Once you have added all relationships, scroll down to answer the remaining questions. Click **Done** to go back to the main **Outside Entity Information** page. Repeat this process for all Entities you wish to report and then click **Next**.

**NOTE:** A message will appear in red at the top of the screen if the form is incomplete. Scroll down the page until you find a section surrounded by a red box. That is where the fix needs to occur.

| Reporter                                               |                                                              |                                                                                                    | Disclosure Status                                                                                                    |                                                           |                                                         |                                 |   |
|--------------------------------------------------------|--------------------------------------------------------------|----------------------------------------------------------------------------------------------------|----------------------------------------------------------------------------------------------------|-----------------------------------------------------------|---------------------------------------------------------|---------------------------------|---|
|                                                        | Inc.                                                         | • One of the required fields is e                                                                                                    | mpty.                                                                                                    |                                                           |                                                         | ×                               |   |
| OUT<br>Based<br>this D<br>· N<br>· A<br>· E<br>To char | I on your<br>isclosurd<br>iew ENTIT<br>DDITIONA<br>XISTING F | ENTITY INFORMATIC<br>previous responses, you are re<br>a Form. Follow the instructions<br>TES: Click "+ Add Info" below to add<br>LENTITIES: Click "+ Add Line" to in:<br>NTITIES: Select the Edit Pencil next<br>status to active or inactive, select<br>button to active or inactive, select | DN<br>equired to complete the 'Out<br>provided below to add or up<br>new entities.<br>sert additional entities.<br>to an existing entity to edit as n<br>et the pencil icon to the left of the<br>down to the bottom of the di | side Entity I<br>date entitie<br>eeded.<br>the entity. At | nformation' se<br>is in your listin<br>the top of the o | ection of<br>ng:<br>dialog box, |   |
| Select t                                               | ne toggie                                                    | button to active of mactive, scion                                                                                                    |                                                                                                    | <ul> <li>Colur</li> </ul>                                 | mns +                                                   | Add Line                        | • |
|                                                        |                                                              | ACTIVE                                                                                                    | ENTITY NAME                                                                                                    | - ТҮРЕ С                                                  | OF ENTITY                                               | Ŧ                               | E |
| -                                                      | Î                                                            | Yes                                                                                                    | Chesapeake Bay Foundati                                                                                                    | on Non F                                                  | Profit                                                  |                                 | r |
| •                                                      |                                                              |                                                                                                    |                                                                                                    |                                                           |                                                         |                                 | • |
| Shoul<br>Resea                                         | d you ha<br>arch Con                                         | ve questions or require assistai<br>flict of Interest (COI) at <u>coi@um</u>                                                                                                    | nce with the form, please co<br>I <mark>d.edu</mark>                                                                                                    | ntact the ap                                              | opropriate offi                                         | ce below:                       |   |

Go back to the Entity by clicking on the **Red Edit Pen** to the left. On the **Edit** page, look for the word **Required** in **bold red** font and enter the missing information. Once you have done so, click **Done** to return to the **Outside Entity Information** page. If there are still **red boxes**, return to **Edit** the forms and repeat.

| dit                                                                                                    | ×          |
|----------------------------------------------------------------------------------------------------|------------|
| 7. Are products and/or services made by this entity being used during the performance of UMD esponsibilities? |            |
| Yes                                                                                                    |            |
| ⊃ No                                                                                                    |            |
|                                                                                                    | <b>—</b> . |
| 7a. Describe any use of entity products of services:                                                          |            |
| Please describe                                                                                               |            |
| Required                                                                                                    |            |
| Required                                                                                                    |            |

**STEP 11:** If prompted, complete the **PROPOSED MANAGEMENT PLAN** page. Answer the question that appears. If answering **YES**, please attach a proposed **Management Plan** for managing, reducing, or eliminating the interest in order to safeguard objectivity in the research project (examples can be found on the UMD COI page). If answering **NO**, an attachment is not required. When finished, click the **Next** button in the upper right-hand corner of the screen.

| Update Annual Disclos | sure                                                                                                    | ← Back       |
|-----------------------|----------------------------------------------------------------------------------------------------|--------------|
|                       |                                                                                                    |              |
| Introduction          | Reporter Disclosure Status                                                                                                    |              |
| Roles                 | In Progress                                                                                                    |              |
| Research Training     |                                                                                                    |              |
| Research Form         | Is there the potential that the interests reported above will be determined to constitute a real or perceived                                              |              |
| General Form          | Yes                                                                                                    | 85% Complete |
| Outside Entity        | ○ No                                                                                                    | → Next       |
| PROPOSED MANAGEMEN    |                                                                                                    | ← Previous   |
| Certification         | Note: If you are unsure how to answer the above question please contact coi@umd.edu                                                                        | ✓ Save       |
|                       | Please attach a proposed Management plan for managing, reducing, or eliminating this interest in order to<br>safeguard objectivity in the research project |              |
|                       | Drag & Drop a File or + Choose                                                                                                    |              |

**STEP 12:** On the **CERTIFICATION** page, review the certification text. When finished, click the **Submit** button in the upper right-hand corner of the screen. You have now completed your Annual Conflict of Interest Disclosure.

| Update Annual Disclo                                                    | sure                                                                                                    |                                                                                                    | ← Back                                 |
|-------------------------------------------------------------------------|----------------------------------------------------------------------------------------------------|----------------------------------------------------------------------------------------------------|----------------------------------------|
| Introduction     Roles                                                  | Reporter                                                                                                    | Disclosure Status<br>In Progress                                                                                                    |                                        |
| Research Training     Research Form     General Form     Outside Entity | Certification<br>By clicking submit, I affirm that the inform<br>accurate to the best of my knowledge, that<br>university policies and PHS Regulations (if<br>restrictions established by the University to | ation submitted in this form together with any attachments is<br>I have read and understand my obligations under applicable<br>appropriate), and that I will comply with the conditions and<br>o manage, reduce, or eliminate any conflicts of interest or | 99% Complete<br>> Submit<br>< Previous |
| Proposed Management Pl     CERTIFICATION                                | conflicts of commitment. Additionally, I cor<br>any significant change in the information I<br>Should you have questions or require assis<br>Research Conflict of Interest (COI) at <u>col@u</u>            | mmit to providing an updated disclosure form within 30 days of<br>have provided.<br>tance with the form, please contact the appropriate office below:<br><u>umd.edu</u>                                                                                    | ✓ Save                                 |

**STEP 13:** KCOI will bring you back to your main COI page. You will see your disclosure, the last action (which in this case is Submit) and the status (Submitted for Approval or Approved). Please review your responses to the Conflict of Interest and Commitment Disclosure Form. To **edit**, please <u>request to edit</u> to notify the administrator.

| Update Annual Disclosure                                                                                                    |                                                                                                    |                                                                                                    | ← Back                    |
|----------------------------------------------------------------------------------------------------|----------------------------------------------------------------------------------------------------|----------------------------------------------------------------------------------------------------|---------------------------|
| Reporter                                                                                                    | Disclosure Status<br>Submitted for Approval                                                                                                    | Submitted Date<br>Oct 14, 2021 4:02 PM                                                                                                    | Print Management Plan     |
| Read Only: To edit, please <u>request to edit</u> to notify the<br><b>Conflict of Interest and Commit</b><br>The University of Maryland's (UMD) reputation that we expect all research undertaken at the in<br>authorship and publication; data management<br>transparency; mentorship; use of human subjerers<br>research community. To that end, we are dedican<br>necessary to ensure a culture of integrity in evy. | he administrator.<br>ment Disclosure Form<br>as a premier research institution dep<br>stitution to meet the highest standa<br>and reporting; export compliance; co<br>ts or animals; laboratory, biological<br>ated to providing our faculty, student<br>ry aspect of their work. | ends on its reputation for research integrity. It is in this s<br>rds for integrity in all areas of research endeavors (e.g.,<br>inflict of interest and conflict of commitment disclosures<br>and radiation safety) as established by the international<br>s, trainees, and staff with the support, education and res | spirit<br>: and<br>ources |

**NOTE:** If you wish to print your disclosure, click the **Blue Print Icon** located on the right side of the page.

After your disclosure is submitted, it is routed to your chair and dean for review and then to the COI Office. You will receive an email notification when: additional information is required, your disclosure is due to expire, it has expired and/or it is approved/acknowledged. In some cases, you will be asked to go back into your disclosure to revise or update the information. See the guide on KCOI Disclosure Revision for more details.

If you have any questions or need assistance with the online Annual Conflict of Interest Disclosure process, please email <u>coi@umd.edu</u> or call 301-405-4212.